1. Access the business portal from your browser by entering the following web address; <u>http://cc-sharepoint/bp</u>. The site will display the page below;

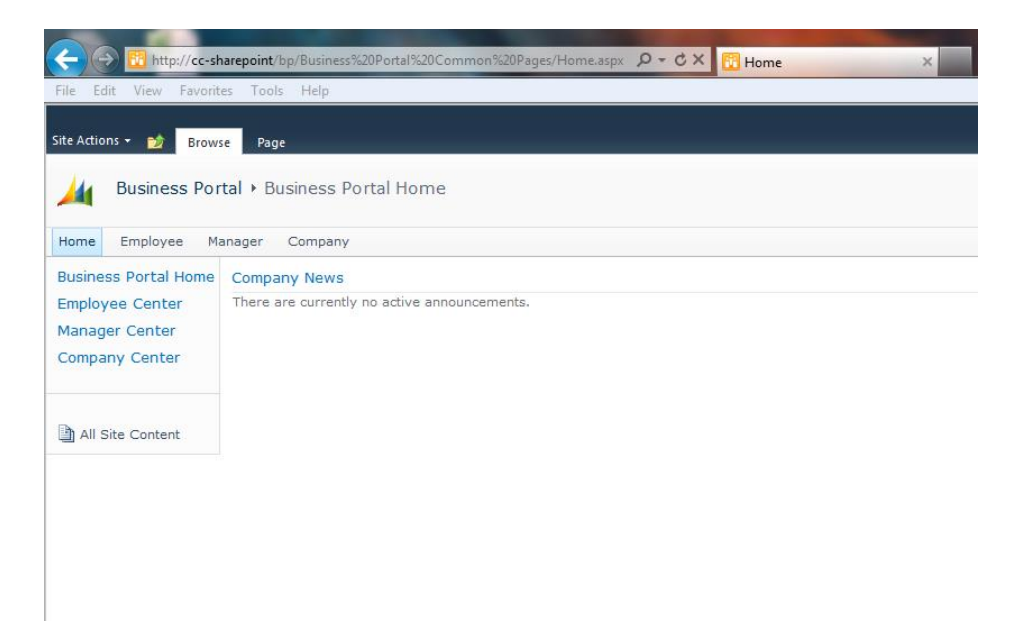

2. Click "Employee".

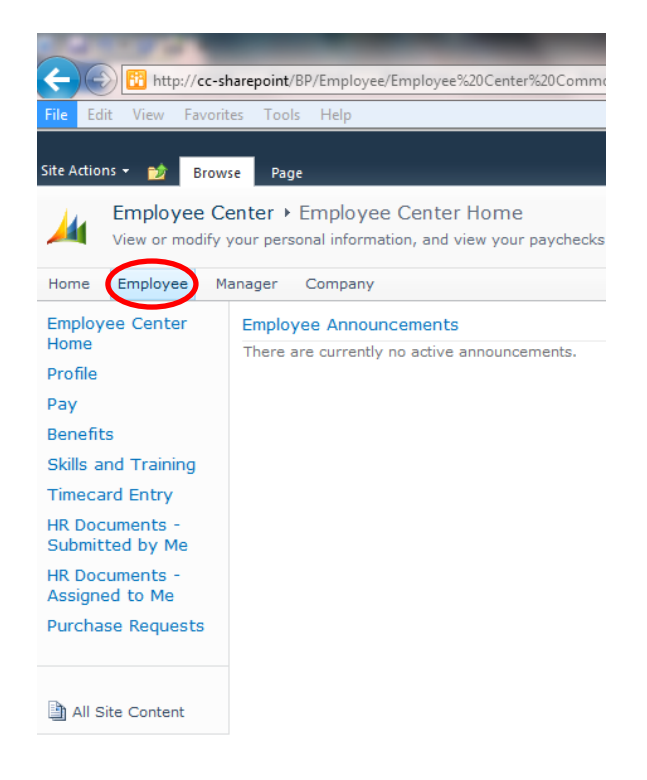

3. Click "Purchase Requests".

| The care them tave                | ites roois riep    |                                       |                                   |                           |                        |          |                       |                  |               |
|-----------------------------------|--------------------|---------------------------------------|-----------------------------------|---------------------------|------------------------|----------|-----------------------|------------------|---------------|
| Site Actions 👻 🔡 Bro              | wse Page           |                                       |                                   |                           |                        |          | Company: Clarendon Co | llege 👻          | Will.Thompson |
| Employee (                        | Center + Purcha    | se Requests                           |                                   |                           |                        |          |                       |                  |               |
| Create a purch                    | ase request.       |                                       |                                   |                           |                        |          |                       |                  |               |
| Home Employee                     | Manager Compar     | IY                                    |                                   |                           |                        |          |                       | Search this site | \$            |
| Employee Center                   | Purchase Requ      | est List                              |                                   |                           |                        |          |                       |                  |               |
| Home                              | To view the purcha | se request details, select the purcha | se request and dick View Request. |                           |                        |          |                       |                  |               |
| Pav                               | New Reques         | t   🧮 View Request   🛍 Copy           | y Request   🔯 Edit Request        |                           |                        |          |                       |                  |               |
| Benefits                          | Filter by: My op   | en requests 🔻 🗗                       |                                   |                           |                        |          |                       |                  |               |
| Skills and Training               | Requisition ID     | Title                                 | Total Status                      | Created Assigned To       | Modified By            | Modified |                       |                  |               |
| Timecard Entry                    | REQ0000016         | Travel-Lunch, 7/31/12                 | \$10.64 Pending Final             | 8/1/2012 Annette Ferguson | Will.Thompson (will.th | 8/1/2012 |                       |                  |               |
| HR Documents -<br>Submitted by Me |                    |                                       |                                   |                           |                        |          |                       |                  |               |
| HR Documents -<br>Assigned to Me  |                    |                                       |                                   |                           |                        |          |                       |                  |               |
|                                   |                    |                                       |                                   |                           |                        |          |                       |                  |               |

4. To start a new PO click "New Request".

| Purchase Request List                                     |                                 |  |  |  |  |  |  |  |
|-----------------------------------------------------------|---------------------------------|--|--|--|--|--|--|--|
| To view the purchase request details, select the purchase | request and click View Request. |  |  |  |  |  |  |  |
| 📑 New Request ) 🏢 View Request   🗎 Copy R                 | Request   🞲 Edit Request        |  |  |  |  |  |  |  |
| Filter by: My open requests 🔹 🍯                           |                                 |  |  |  |  |  |  |  |
| Requisition ID Title                                      | Total Status                    |  |  |  |  |  |  |  |
| REQ0000016 Travel-Lunch, 7/31/12                          | \$10.64 Pending Final           |  |  |  |  |  |  |  |

- 5. When the screen below appears, enter the title of the purchase request in the "Title" description box. This should be a short summary of item or items that are being purchased.
- 6. Click "New Item".

| 🗲 🕣 📅 http        | :// <b>cc-sharepoint</b> /BP/Employee/Req      | uisition%20Management%20Pag | es/Purch 🔎 🗝 🖒 🗙 [     | Purchase Request Details | ×                   |
|-------------------|------------------------------------------------|-----------------------------|------------------------|--------------------------|---------------------|
| File Edit View    | Favorites Tools Help                           |                             |                        |                          |                     |
| Site Actions 👻 📷  | Browse Page                                    |                             |                        |                          |                     |
| Create a          | vee Center → Purchase Red<br>purchase request. | quest Details               |                        |                          |                     |
| Home Employe      | e Manager Company                              |                             |                        |                          |                     |
| Purchase Reque    | st Details                                     | Item 5.                     |                        |                          |                     |
| Title: *          | Death Star                                     |                             | Created B              | Will.Thompson (          | will.thompson - CLA |
| Requisition ID:   | REQ0000020                                     | li                          | tem 6.                 | 8/13/2012                |                     |
| Add items to your | purchase request, then save or su              | Ibmit the purchase request. |                        |                          |                     |
| New Item          | 🛛 Edit Item   🗙 Delete Item                    | Printer-Friendly Version    | 🛾 Approval History   🊱 | Go Back To Purchase Rec  | juest List          |
| Item Number       | Description                                    | Vendor                      | 🛆 Ac                   | count Site               | Required By         |
| No items found. T | Fo add an item, click New Item.                |                             |                        |                          |                     |

- 7. After clicking the "New Item" icon the "Add Item" box will appear.
- 8. In the "Item Number" box, enter the item number of the item in numerical sequence. This means, for the first item enter a 1, for the second item enter a 2, etc....
- 9. Next enter the description of the item in the "Description" box.

| Add Item: Death Star |                                                                              |  |  |  |  |  |  |
|----------------------|------------------------------------------------------------------------------|--|--|--|--|--|--|
| Jse this page to a   | dd a new item to this purchase request, or to edit or view an existing item. |  |  |  |  |  |  |
| Item Number *        | P                                                                            |  |  |  |  |  |  |
|                      | Enter or select an item number                                               |  |  |  |  |  |  |
| Description          |                                                                              |  |  |  |  |  |  |
|                      | Enter the item you are requesting.                                           |  |  |  |  |  |  |
| Vendor *             | $\rho$                                                                       |  |  |  |  |  |  |
|                      | Enter or select a vendor.                                                    |  |  |  |  |  |  |
| Account *            | <i>p</i>                                                                     |  |  |  |  |  |  |
|                      | Select an account number.                                                    |  |  |  |  |  |  |
| Site                 | 21                                                                           |  |  |  |  |  |  |
| 0.1                  | Enter or select a site.                                                      |  |  |  |  |  |  |
| Price                | \$0.00                                                                       |  |  |  |  |  |  |
| Oupotity *           | Enter price.                                                                 |  |  |  |  |  |  |
| Quantity             | Enter quantity you want to receive.                                          |  |  |  |  |  |  |
| Unit of Measure      |                                                                              |  |  |  |  |  |  |
|                      | Enter the unit of measure.                                                   |  |  |  |  |  |  |
| Extended Price       | \$0.00                                                                       |  |  |  |  |  |  |
|                      | The extended price is automatically calculated (price x quantity)            |  |  |  |  |  |  |
| Required By          | 8/16/2012                                                                    |  |  |  |  |  |  |
|                      | Select the date you need the item by.                                        |  |  |  |  |  |  |
| Comments             | A                                                                            |  |  |  |  |  |  |
|                      |                                                                              |  |  |  |  |  |  |
|                      | Ψ.                                                                           |  |  |  |  |  |  |
| * indicates a field  | is required before final approval                                            |  |  |  |  |  |  |
|                      |                                                                              |  |  |  |  |  |  |
|                      |                                                                              |  |  |  |  |  |  |

10. When entering a vendor the vendor selection list must be used. To see the list click the magnifying glass located to the right of the "Vendor" box.

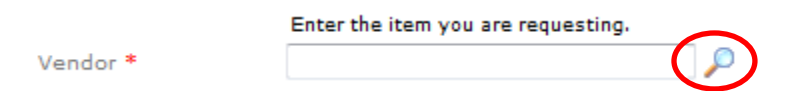

11. If you attempt to enter a vendor without using the listing the message below will appear. If the vendor list, discussed in the next items, does not list the desired vendor see Nancy. Nancy will update or add the needed vendor to the list.

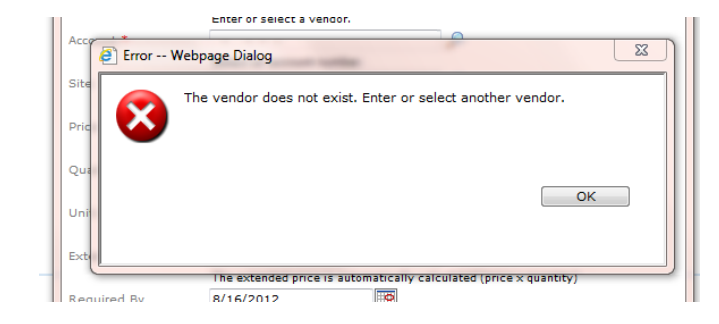

12. When the magnifying glass is clicked, as discussed in item 10, the "Select Vendor" dialog box will appear as shown below. Click the "Show All Vendors" button at the bottom of the dialog box (see the circled item in the image below).

|                            | Select Vendor Webpage Dialog                               |
|----------------------------|------------------------------------------------------------|
| en                         | Business Portal - Requisition Management<br>Select Vendor  |
| est                        | Select the vendor you want for this purchase request item. |
|                            | 🔎 Find                                                     |
| en                         | Query returned no results.                                 |
| :co                        |                                                            |
| te                         |                                                            |
| rice                       |                                                            |
|                            |                                                            |
| ua                         |                                                            |
| nit                        |                                                            |
| <te< th=""><th></th></te<> |                                                            |
| eq                         |                                                            |
| m                          |                                                            |
|                            |                                                            |
|                            | Select and Close Cancel Show All Vendors                   |
| ind                        |                                                            |

- 13. When the list appears, all vendors will be listed in alphabetical order. To narrow the list of vendors do the following; (please see image below and corresponding item letters.)
  - a. Click the "Find" link or magnifying glass icon,
  - b. Select either "Vendor Name" or "Vendor ID" in the first box,
  - c. Select "Begins With" in the next box,
  - d. Then enter the first letter or letters of the vendor name,
  - e. And then click the "green arrow" box.

| Select Vendor '                      | Webpage Dialog               |            | ×         |
|--------------------------------------|------------------------------|------------|-----------|
| Business Portal - Requ<br>Select Ven | uisition Management<br>dor   |            | a.        |
| b.                                   | C. purchase d.               | e.         | Pind      |
| Vendor ID 🔻                          | Begins With 👻 cdw            | CI         | ear       |
| Vendor ID                            | Name                         |            |           |
| 1-800PLUMBER                         | 1-800 PLUMBER                |            | <b>^</b>  |
| 1-SOURCEEL                           | 1-SOURCE ELECTRONIC COMPONE  |            |           |
| 1STBANK&T                            | 1ST BANK & TRUST OF MEMPHIS  |            |           |
| 3DTECHNOL                            | 3D TECHNOLIGIES,LLC.         |            |           |
| 3HALLNATUR                           | 3 H ALL NATURAL BEEF         |            |           |
| 4-IMPRINT                            | 4-IMPRINT INC.               |            | =         |
| 4IMPRINT                             | 4imprint, Inc.               |            |           |
| A&RMECHANI                           | A & R MECHANICAL SERVICES    |            |           |
| A&TYARD                              | A & T YARD SERVICES          |            |           |
| A-1 FLOORC                           | A-1 FLOOR COVERING INC.      |            |           |
| A-TEXBOILE                           | A-TEX BOILER SALES & SERVICE |            |           |
| AAASIGNS                             | AAA SIGNS                    |            |           |
| AACC                                 | AACC 2012 PASI               |            |           |
|                                      |                              | Previo     | us Next 🕨 |
| Select a                             | nd Close Cancel Show A       | ssigned Ve | indors    |

14. After you have clicked the "green arrow" box you should get your result, see example below. Now click the "Select and Close" button.

| Select Vendor                                             | Webpage Dialog       | _                  |                       | ×      |  |  |  |  |
|-----------------------------------------------------------|----------------------|--------------------|-----------------------|--------|--|--|--|--|
| Business Portal - Requisition Management<br>Select Vendor |                      |                    |                       |        |  |  |  |  |
| Select the vendor yo                                      | u want for this purd | hase request item. |                       |        |  |  |  |  |
|                                                           |                      |                    | <u></u>               | • Find |  |  |  |  |
| Vendor ID 🔻                                               | Begins With 💌        | cdw                | 🔁 Clear               |        |  |  |  |  |
| Vendor ID                                                 | Name                 |                    |                       |        |  |  |  |  |
| CDWGOVERNM                                                | CDW GOVERNI          | MENT INC           |                       |        |  |  |  |  |
|                                                           |                      |                    |                       |        |  |  |  |  |
| Select a                                                  | and Close            | Cancel             | Show Assigned Vendors | s      |  |  |  |  |

15. After selecting the vendor the "Vendor" information box will be completed. Click the "magnifying glass" to the right of the "Account" box to see the account number listing.

| RequisitionLine                                                  | Webpage Dialog                                                                 |  |  |  |  |  |  |  |
|------------------------------------------------------------------|--------------------------------------------------------------------------------|--|--|--|--|--|--|--|
| Business Portal - Requisition Management<br>Add Item: Death Star |                                                                                |  |  |  |  |  |  |  |
| Use this page to ad                                              | d a new item to this purchase request, or to edit or view an existing item.    |  |  |  |  |  |  |  |
| Item Number *                                                    | 1 P                                                                            |  |  |  |  |  |  |  |
| Description                                                      | Tye Fighters                                                                   |  |  |  |  |  |  |  |
| Vendor *                                                         | CDWGOVER                                                                       |  |  |  |  |  |  |  |
| Account *                                                        |                                                                                |  |  |  |  |  |  |  |
| Site                                                             | 21                                                                             |  |  |  |  |  |  |  |
| Price                                                            | enter or select a site.<br>\$0.00                                              |  |  |  |  |  |  |  |
| Quantity *                                                       | I                                                                              |  |  |  |  |  |  |  |
| Unit of Measure                                                  | Each                                                                           |  |  |  |  |  |  |  |
| Extended Price                                                   | Enter the unit of measure.                                                     |  |  |  |  |  |  |  |
| Required By                                                      | The extended price is automatically calculated (price x quantity)<br>8/16/2012 |  |  |  |  |  |  |  |
| Comments                                                         | Select the date you need the item by.                                          |  |  |  |  |  |  |  |
| * indicates a field is                                           | * indicates a field is required before final approval                          |  |  |  |  |  |  |  |
| Save and Close Cancel                                            |                                                                                |  |  |  |  |  |  |  |
| •                                                                | III •                                                                          |  |  |  |  |  |  |  |

16. Click on the appropriate account number and then click the "Select and Close" button.

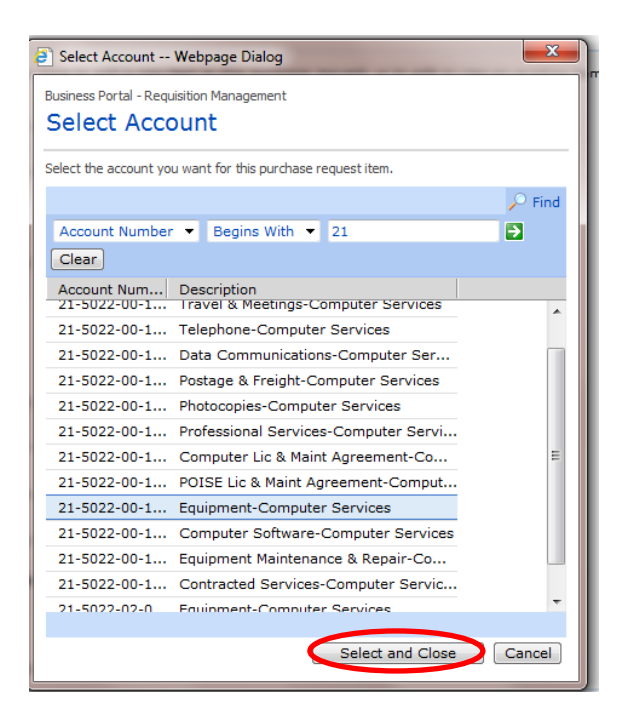

- 17. Enter the "Site" number. This will be the first two digits of your account number.
- 18. Enter the price of the item in the "Price" box.
- 19. Enter the quantity of the items in the "Quantity" box.
- 20. Enter the unit of measure in the "Unit of Measure" box.
- 21. The "Extended Price" box will automatically be entered based on the completion of the information above.
- 22. Enter the "Required By" date.
- 23. If needed, enter any comments or notes in the "Comments" field.
- 24. Click the "Save and Close" button to save this item.

| Business Portal - Requisition Management<br>Add Item: Death Star<br>Use this page to add a new item to this purchase request, or to edit or view an existing item.<br>Item Number * 1<br>Enter or select an item number<br>Description Tye Fighters<br>Enter or select a vendor.<br>Account * 21-5022-00-10-5210 	CDW GOVER<br>Select an account number.<br>Site 21<br>Enter or select a site.<br>Price \$1,000,000.00<br>Enter price.<br>Quantity * 2000                                                  |                                          |  |  |  |  |  |  |  |  |
|----------------------------------------------------------------------------------------------------|------------------------------------------|--|--|--|--|--|--|--|--|
| Business Portal - Requisition Management<br>Add Item: Death Star<br>Use this page to add a new item to this purchase request, or to edit or view an existing item.<br>Item Number * 1<br>Enter or select an item number<br>Description Tye Fighters<br>Enter the item you are requesting.<br>Vendor * CDWGOVERNM<br>CDWGOVERNM<br>Enter or select a vendor.<br>Account * 21-5022-00-10-5210 	 -Equipmen<br>Select an account number.<br>Site 21<br>Price \$1,000,000.00<br>Enter price.<br>Quantity * 2000 |                                          |  |  |  |  |  |  |  |  |
| Add Item: Death Star Use this page to add a new item to this purchase request, or to edit or view an existing item. Item Number * Enter or select an item number Description Tye Fighters Enter the item you are requesting. Vendor * CDWGOVERNM CDW GOVER Enter or select a vendor. Account * 21-5022-00-10-5210 CDW GOVER Select an account number. Site 21 Fnice Enter or select a site. Price Enter or select a site. Price Enter price. Quantity * 2000                                               | Business Portal - Requisition Management |  |  |  |  |  |  |  |  |
| Use this page to add a new item to this purchase request, or to edit or view an existing item. Item Number * Enter or select an item number Description Tye Fighters Enter the item you are requesting. Vendor * CDWGOVERNM CDW GOVER Enter or select a vendor. Account * 21-5022-00-10-5210 CDW GOVER Select an account number. Site 21 Enter or select a site. Price Enter or select a site. Price Enter price. Quantity * 2000                                                                          | Add Item: Death Star                     |  |  |  |  |  |  |  |  |
| Use this page to add a new item to this purchase request, or to edit or view an existing item. Item Number • Enter or select an item number Description Tye Fighters Enter the item you are requesting. Vendor • CDWGOVERNM CDW GOVER Enter or select a vendor. Account • 21-5022-00-10-5210 CDW GOVER Select an account number. Site 21 Enter or select a site. Price Enter or select a site. Price Enter price. Quantity • 2000                                                                          |                                          |  |  |  |  |  |  |  |  |
| Item Number * 1<br>Enter or select an item number<br>Description Tye Fighters<br>Enter the item you are requesting.<br>Vendor * CDWGOVERNM CDW GOVER<br>Enter or select a vendor.<br>Account * 21-5022-00-10-5210 - Equipmen<br>Select an account number.<br>Site 21                                                                                                    |                                          |  |  |  |  |  |  |  |  |
| Item Number * 1<br>Enter or select an item number<br>Description<br>Tye Fighters<br>Enter the item you are requesting.<br>Vendor * CDWGOVERNM<br>Enter or select a vendor.<br>Account * 21-5022-00-10-5210<br>Select an account number.<br>Site<br>21<br>Enter or select a site.<br>Price<br>Enter or select a site.<br>Price<br>Enter price.<br>Quantity * 2000                                                                                                    |                                          |  |  |  |  |  |  |  |  |
| Enter or select an item number       Description       Tye Fighters       Enter the item you are requesting.       Vendor *       CDWGOVERNM       Enter or select a vendor.       Account *       21-5022-00-10-5210       Select an account number.       Site       21       Enter or select a site.       Price       \$1,000,000.00       Enter price.       Quantity *                                                                                                    |                                          |  |  |  |  |  |  |  |  |
| Description Tye Fighters<br>Enter the item you are requesting.<br>Vendor * CDWGOVER.M  CDW GOVER<br>Enter or select a vendor.<br>Account * 21-5022-00-10-5210  -Equipmen<br>Select an account number.<br>Site 21                                                                                                    |                                          |  |  |  |  |  |  |  |  |
| Enter the item you are requesting.       Vendor *       CDWGOVERNM       Enter or select a vendor.       Account *       21-5022-00-10-5210       Select an account number.       Site       21       Price       \$1,000,000.00       Enter price.       Quantity *                                                                                                    |                                          |  |  |  |  |  |  |  |  |
| Vendor * CDWGOVERNM CDW GOVER<br>Enter or select a vendor.<br>Account * 21-5022-00-10-5210 - Equipmen<br>Select an account number.<br>Site 21                                                                                                    |                                          |  |  |  |  |  |  |  |  |
| Enter or select a vendor.       Account *       21-5022-00-10-5210       Select an account number.       Site       21       Enter or select a site.       Price       \$1,000,000.00       Enter price.       Quantity *                                                                                                    |                                          |  |  |  |  |  |  |  |  |
| Account * 21-5022-00-10-5210<br>Select an account number.<br>Site 21<br>Enter or select a site.<br>Price \$1,000,000.00<br>Enter price.<br>Quantity * 2000                                                                                                    |                                          |  |  |  |  |  |  |  |  |
| Select an account number. Site 21 Enter or select a site. Price \$1,000,000.00 Enter price. Quantity * 2000                                                                                                    |                                          |  |  |  |  |  |  |  |  |
| Site 21<br>Enter or select a site.<br>Price \$1,000,000.00<br>Enter price.<br>Quantity * 2000                                                                                                    |                                          |  |  |  |  |  |  |  |  |
| Enter or select a site. Price \$1,000,000.00 Enter price. Quantity * 2000                                                                                                    |                                          |  |  |  |  |  |  |  |  |
| Price \$1,000,000.00<br>Enter price.<br>Quantity * 2000                                                                                                    |                                          |  |  |  |  |  |  |  |  |
| Enter price.<br>Quantity * 2000                                                                                                    |                                          |  |  |  |  |  |  |  |  |
| Quantity * 2000                                                                                                    |                                          |  |  |  |  |  |  |  |  |
|                                                                                                    |                                          |  |  |  |  |  |  |  |  |
| Enter quantity you want to receive.                                                                                                    |                                          |  |  |  |  |  |  |  |  |
| Unit of Measure Each                                                                                                    |                                          |  |  |  |  |  |  |  |  |
| Enter the unit of measure.                                                                                                    |                                          |  |  |  |  |  |  |  |  |
| Extended Price \$2,000,000,000.00                                                                                                    |                                          |  |  |  |  |  |  |  |  |
| The extended price is automatically calculated (price × quantity)                                                                                                    |                                          |  |  |  |  |  |  |  |  |
| Required By 8/16/2012                                                                                                    |                                          |  |  |  |  |  |  |  |  |
| Select the date you need the item by.                                                                                                    |                                          |  |  |  |  |  |  |  |  |
| Comments                                                                                                    |                                          |  |  |  |  |  |  |  |  |
|                                                                                                    |                                          |  |  |  |  |  |  |  |  |
|                                                                                                    |                                          |  |  |  |  |  |  |  |  |
|                                                                                                    |                                          |  |  |  |  |  |  |  |  |
| * indicates a field is required before final approval                                                                                                    |                                          |  |  |  |  |  |  |  |  |
|                                                                                                    |                                          |  |  |  |  |  |  |  |  |
| Save and Close Cancel                                                                                                    |                                          |  |  |  |  |  |  |  |  |
|                                                                                                    |                                          |  |  |  |  |  |  |  |  |
|                                                                                                    |                                          |  |  |  |  |  |  |  |  |
| ۲                                                                                                    | •                                        |  |  |  |  |  |  |  |  |

25. If your request exceeds your budget the following message will be displayed.

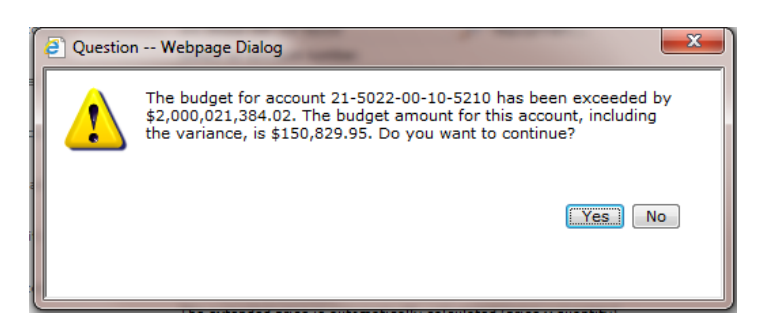

26. That concludes the adding of one item to a PO. If there is an additional item, click the "New Item" box to enter it.

| Site Actions 👻 할                                 | Browse Page                                                                   |                          |                        |                               |                                     |                          |                | Company: <test></test>    | ▼ Will.Thompson ▼  |
|--------------------------------------------------|-------------------------------------------------------------------------------|--------------------------|------------------------|-------------------------------|-------------------------------------|--------------------------|----------------|---------------------------|--------------------|
| Create a p                                       | Employee Center > Purchase Request Details<br>Create a purchase request.      |                          |                        |                               |                                     |                          |                |                           |                    |
| Home Employee Manager Company Search this site 👂 |                                                                               |                          |                        |                               |                                     |                          |                | site 👂 🕜                  |                    |
| Purchase Request                                 | t Details                                                                     |                          |                        |                               |                                     |                          |                |                           |                    |
| Title: *<br>Requisition ID:                      | Death Star<br>REQ0000020                                                      |                          | Created                | By: Will.Thompso<br>8/13/2012 | on (will.thompson - CL <sup>2</sup> |                          |                |                           |                    |
| Add items to your p                              | Add items to your purchase request, then save or submit the purchase request. |                          |                        |                               |                                     |                          |                |                           |                    |
| 🖃 New Item 💷                                     | Edit Item   🗙 Delete Item   🖺                                                 | Printer-Friendly Version | 🗓 Approval History   🕻 | Go Back To Purchase F         | Request List                        |                          |                |                           |                    |
| Item Number                                      | Description<br>Type Fighters                                                  | Vendor                   | Accou                  | nt<br>22-00-10-5210           | Site                                | Required By<br>8/16/2012 | Price          | Quantity Unit             | Extended Price     |
|                                                  | i ye righters                                                                 | CONCOVERIN               | (2) 21/30              | 22-00-10-0210                 | 21                                  | 0/10/2012                | \$1,000,000.00 | My approval limit: \$0.00 | \$2,000,000,000.00 |

27. Repeat steps 8 through 26 for every additional item.

| ſ  | RequisitionLine W        | /ebpage Dialog                                                           | x  |  |  |  |  |  |  |  |
|----|--------------------------|--------------------------------------------------------------------------|----|--|--|--|--|--|--|--|
|    | Business Portal - Reg    | usition Management                                                       | 0  |  |  |  |  |  |  |  |
| L  | Add Itom Death Ctar      |                                                                          |    |  |  |  |  |  |  |  |
| L  | Add Item: Death Star     |                                                                          |    |  |  |  |  |  |  |  |
|    | Use this page to add a   | a new item to this purchase request, or to edit or view an existing iter | m. |  |  |  |  |  |  |  |
| L  | Item Number *            | Storm Trooper                                                            |    |  |  |  |  |  |  |  |
| L  |                          | Enter or select an item number                                           |    |  |  |  |  |  |  |  |
|    | Description              |                                                                          |    |  |  |  |  |  |  |  |
|    |                          | Enter the item you are requesting.                                       |    |  |  |  |  |  |  |  |
|    | Vendor *                 | CDWGOVERNM DCDW GOVER                                                    |    |  |  |  |  |  |  |  |
| 1  |                          | Enter or select a vendor.                                                |    |  |  |  |  |  |  |  |
|    | Account *                | 21-5022-00-10-5210 🔎 -Equipmen                                           |    |  |  |  |  |  |  |  |
| l  |                          | Select an account number.                                                |    |  |  |  |  |  |  |  |
| l  | Site                     | 21                                                                       |    |  |  |  |  |  |  |  |
| l  |                          | Enter or select a site.                                                  |    |  |  |  |  |  |  |  |
| l  | Price                    | \$0.00                                                                   |    |  |  |  |  |  |  |  |
| l  |                          | Enter price.                                                             |    |  |  |  |  |  |  |  |
| l  | Quantity *               | 1                                                                        |    |  |  |  |  |  |  |  |
| l  |                          | Enter quantity you want to receive.                                      |    |  |  |  |  |  |  |  |
| l  | Unit of Measure          |                                                                          |    |  |  |  |  |  |  |  |
| l  |                          | Enter the unit of measure.                                               |    |  |  |  |  |  |  |  |
| l  | Extended Price           | \$0.00                                                                   |    |  |  |  |  |  |  |  |
| 1  |                          | The extended price is automatically calculated (price × quantity)        |    |  |  |  |  |  |  |  |
| I  | Required By              | 8/16/2012                                                                |    |  |  |  |  |  |  |  |
| l  | Comments                 | Select the date you need the item by.                                    |    |  |  |  |  |  |  |  |
|    | comments                 | ·                                                                        |    |  |  |  |  |  |  |  |
| l  |                          | Ψ                                                                        |    |  |  |  |  |  |  |  |
| II | * indicatos a field is m | aquired before final approval                                            |    |  |  |  |  |  |  |  |
|    | malcates a nelu IS R     | equirea perore milit approvai                                            |    |  |  |  |  |  |  |  |
|    |                          | Save and Close Cancel                                                    |    |  |  |  |  |  |  |  |
|    |                          |                                                                          |    |  |  |  |  |  |  |  |
|    | 4                        |                                                                          |    |  |  |  |  |  |  |  |
| U  | •                        |                                                                          | •  |  |  |  |  |  |  |  |

28. When the PO is finished, you should get a result similar to the screen image below.

| Site Actions 👻 😏                                                                                 | Browse Page                                                                                                    |            |    |                    |      |             | Cor            | npany: <test></test>              | ▼ Will.Thompson ▼                  |  |
|--------------------------------------------------------------------------------------------------|----------------------------------------------------------------------------------------------------|------------|----|--------------------|------|-------------|----------------|-----------------------------------|------------------------------------|--|
| Create a                                                                                         | Employee Center > Purchase Request Details<br>Create a purchase request.                                                                                                    |            |    |                    |      |             |                |                                   |                                    |  |
| Home Employe                                                                                     | Home Employee Manager Company Search this atte 👂 🖗                                                                                                    |            |    |                    |      |             |                |                                   |                                    |  |
| Purchase Reque                                                                                   | Purchase Request Details                                                                                                    |            |    |                    |      |             |                |                                   |                                    |  |
| Title: *<br>Requisition ID:                                                                      | Title.*         Desh Bar         Created Byr         Will.Thompson (will.thompson - CL)           Requisition 10:         E00000020         Created:         8/13/2012         Medified Dyr         Will.Thompson (will.thompson - CL) |            |    |                    |      |             |                |                                   |                                    |  |
| Comments from V                                                                                  | Comments From Will,Thompson - CLARENDON) on 8/13/2012 Copied From :                                                                                                    |            |    |                    |      |             |                |                                   |                                    |  |
| Review the items i                                                                               | Review the items included in this purchase request and then approve it or perform one of the alternate tasks located under the More Tasks link.                                                                                        |            |    |                    |      |             |                |                                   |                                    |  |
| 副 View Item   追Printer-Friendly Version   望Approval History   🥝 Go Back To Purchase Request List |                                                                                                    |            |    |                    |      |             |                |                                   |                                    |  |
| Item Number                                                                                      | Description                                                                                                    | Vendor     | ۵  | Account            | Site | Required By | Price          | Quantity Unit                     | Extended Price                     |  |
| 1                                                                                                | Tye Fighters                                                                                                    | CDWGOVERNM | ۵  | 21-5022-00-10-5210 | 21   | 8/16/2012   | \$1,000.000.00 | 2000 Each                         | \$2,000,000,000.00                 |  |
| 2                                                                                                | Storm Trooper                                                                                                    | CDWGOVERNM | ۵. | 21-5022-00-10-5210 | 21   | 8/16/2012   | \$100.00       | 100000 Each                       | \$10,000,000.00                    |  |
| 3                                                                                                | Evil Dark Side Jedi                                                                                                    | CDWGOVERNM | ۵  | 21-5022-00-10-5210 | 21   | 8/16/2012   | \$100,000.00   | 1 Each<br>My approval limit: \$0. | \$100,000.00<br>\$2,010,100,000.00 |  |

29. Important...IMPORTANT...IMPORTANT!!!! After you have finished the PO you will either "Save" it or "Submit" it. The "Save" and "Submit" buttons, as shown below are located at the bottom of the displayed image above. Select "<u>Save</u>" it if you plan to come back later and enter more items or edit any of the existing items. Select "<u>Submit</u>" it if the PO is complete and you are ready to send it on for approval and purchase.

| Show More Tasks 😽 | Save | Submit |
|-------------------|------|--------|
|                   |      |        |

30. Once the PO has been submitted the PO will appear in the Purchase Request List as shown below. Use this screen to check the status of a purchase request. You may also view the request by clicking the "View Request" icon. You may also copy the request and use it to create a new request by clicking the "Copy Request" icon.

| → → 📅 http://cc-sharepoint/BP/Employee/Requisition%20Management%20Pages/Purch 오 - Ċ × 📅 Purchase Requests |                                                                                           |                 |               |               |           |                  |                        |           |  |  |
|----------------------------------------------------------------------------------------------------|-------------------------------------------------------------------------------------------|-----------------|---------------|---------------|-----------|------------------|------------------------|-----------|--|--|
| File Edit View Favorites Tools Help                                                                       |                                                                                           |                 |               |               |           |                  |                        |           |  |  |
| Site Actions 🔹 💓 Browse Page                                                                              |                                                                                           |                 |               |               |           |                  |                        |           |  |  |
| Employee Center > Purchase Requests<br>Create a purchase request.                                         |                                                                                           |                 |               |               |           |                  |                        |           |  |  |
| Home Employee Manager Company                                                                             |                                                                                           |                 |               |               |           |                  |                        |           |  |  |
| Employee Center                                                                                           | Purchase Request List                                                                     |                 |               |               |           |                  |                        |           |  |  |
| Profile                                                                                                   | To view the purchase request details, select the purchase request and click View Request. |                 |               |               |           |                  |                        |           |  |  |
| Pay                                                                                                    | 📾 New Request 💷 View Request 💷 Copy Request 💷 Edit Request                                |                 |               |               |           |                  |                        |           |  |  |
| Benefits                                                                                                  | Filter by: My open requests 🔹                                                             |                 |               |               |           |                  |                        |           |  |  |
| Skills and Training                                                                                       | Requisition ID                                                                            | Title           | Total         | Status        | Created   | Assigned To      | Modified By            | Modified  |  |  |
| Timecard Entry                                                                                            | REQ0000019                                                                                | Will's Computer | \$20.00       | Pending Final | 6/6/2012  | Phil Shirley     | Annette Ferguson (an   | 6/6/2012  |  |  |
| HR Documents -<br>Submitted by Me                                                                         | REQ0000020                                                                                | Death Star      | \$2,010,100,0 | Pending Final | 8/13/2012 | Annette Ferguson | Will.Thompson (will.th | 8/13/2012 |  |  |
| HR Documents -<br>Assigned to Me                                                                          |                                                                                           |                 |               |               |           |                  |                        |           |  |  |
| Purchase Requests                                                                                         |                                                                                           |                 |               |               |           |                  |                        |           |  |  |